| 高等学校 工業科 工業情報数理(3)プログラミングと工業に関する事象の数理処理 ウ 数理処理 |                                         |  |  |  |  |  |
|------------------------------------------------|-----------------------------------------|--|--|--|--|--|
| 対象児童生徒                                         | 岩手県立花北青雲高等学校 第1学年 情報工学科(35名)            |  |  |  |  |  |
| 使用ソフト等                                         | Microsoft Teams, Excel                  |  |  |  |  |  |
| 端末環境                                           | Chromebook 生徒機1人1台・教師機1台                |  |  |  |  |  |
| 概要                                             | 工業に関する事象を数式としてモデル化し、コンピュータを使っ           |  |  |  |  |  |
|                                                | てグラフを描くなどのシミュレーションを行う場面において、IC          |  |  |  |  |  |
|                                                | Tを効果的に活用する。Microsoft Teamsの共同編集機能を用い、   |  |  |  |  |  |
|                                                | グループごとの Excel シートを1人1台端末で同時編集して「運動      |  |  |  |  |  |
|                                                | エネルギー」と「位置エネルギー」の表(グラフ)を作成した。ま          |  |  |  |  |  |
|                                                | た、エネルギーの値を比較して気付いたことを発表する場面におい          |  |  |  |  |  |
|                                                | ても、Microsoft Teams上のExcelファイルに入力した内容を閲覧 |  |  |  |  |  |
|                                                | することにより共有することができた。                      |  |  |  |  |  |

### 1 ICTの活用場面

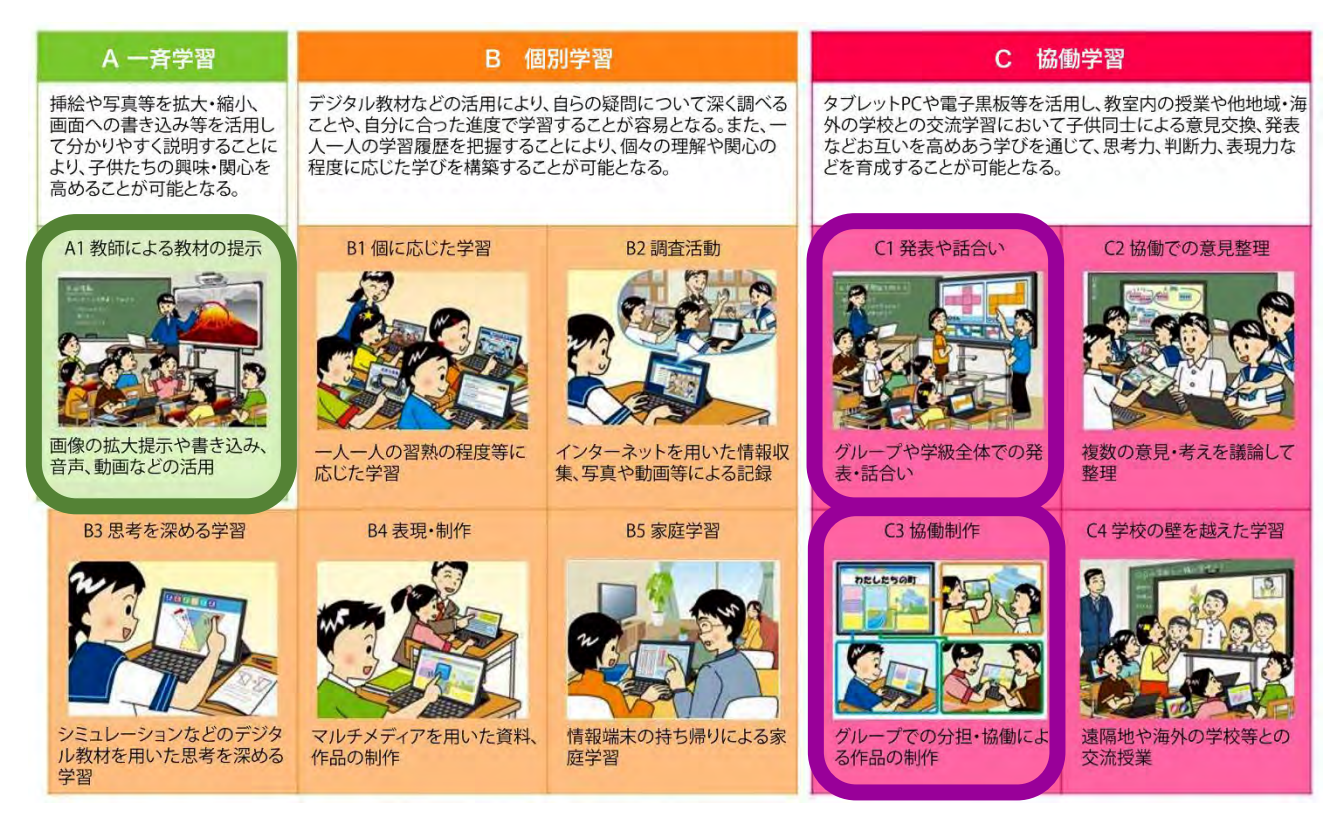

「教育の情報化に関する手引ー追補版ー」2020年6月 文部科学省

# A1 教師による教材の提示

導入の場面において、高機能プロジェクターを活用して自動 車の衝突実験動画を視聴し、学習課題を把握する(図1)。生徒 に動画を提示することで、自動車走行時の「運動エネルギー」を イメージできるよう視覚的に補助する。

また、Microsoft Teams 上の Excel シートを提示しながら、授 業者が電子ペンで重ねるように説明を書き込む(図2)。生徒は 手元の端末画面で入力するセルを確認しながら、表の作成に取 り組む。

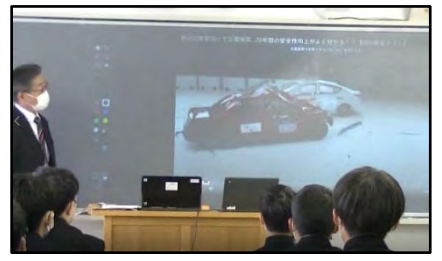

図1 動画の視聴

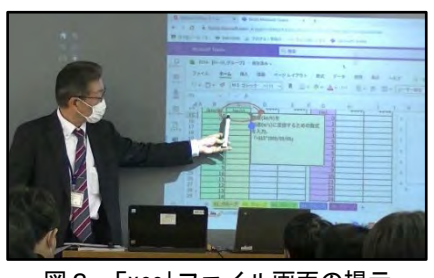

図2 Excelファイル画面の提示

# C3 協働制作

グループごとの Excel シートに協働して入力し表を作成するため、次のとおり Microsoft Teams を使用する。

# (1) チームの作成とチームへの参加

授業実践校の教科担当者が「工業情報数理」の科目名でチームを作 成する(図3)。生徒は各自の Microsoft アカウントで Microsoft Teams にサインインした後、チームコードを入力してチームに参加す る(図4)。

# 1A 工業情報数理 図 3 作成したチーム

-

コードでチームに参加する シードを入力

-んどの方式されたホリードを取得した年 コピスカレズでださい。

図4 コードによるチームへの参

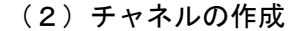

2名又は3名のグループで共同編集するExcelファイルを保存する場所として、チーム内にチャネルを作成する。「教科書ページ数」及び「授業日」を名称とすることで、生徒は編集する Excelファイルの在りかが分かりやすくなる(図5)。

#### (3) Excel ファイルのアップロード

授業者はチャネル内の「ファイル」に Excel ファイルを事前にアップロードす る。生徒は各自の端末で該当の Excel ファ イルを開き、分担・協働してグループごと のシートを編集する(図6)。

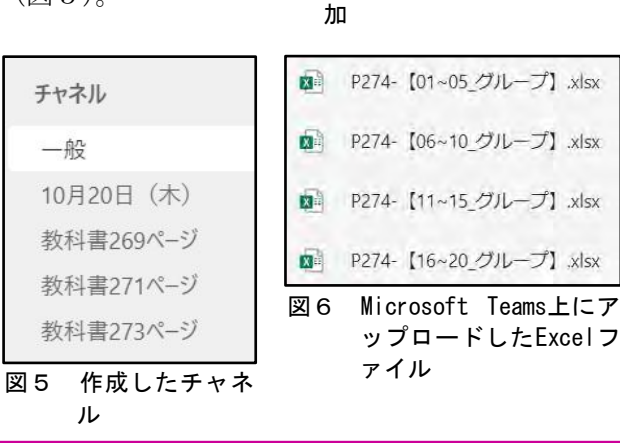

チームに参加、またはチームを作成

| 2              | 単元の指導と評価の                                                                                                    | <b>〕計画(全体</b> 9時間)                                                                                                    |                                                                                                    |
|----------------|----------------------------------------------------------------------------------------------------|----------------------------------------------------------------------------------------------------|----------------------------------------------------------------------------------------------------|
| 時              | 学習活動                                                                                                    | 指導上の留意点                                                                                                    | 評価規準・評価方法                                                                                                    |
| 1              | <ul> <li>・国家ルレンス</li> <li>・国家ルレンス</li> <li>・国際ルレンンの</li> <li>・支援の</li> <li>・支援の</li> <li>・支援の</li> <li>・</li> <li>・</li> <li>・</li> <li>・</li> <li>・</li> <li>・</li> <li>ま</li> <li>・</li> <li>ま</li> <li>・</li> <li>ま</li> <li>・</li> <li>ま</li> <li>・</li> <li>ま</li> <li>・</li> <li>ま</li> <li>・</li> <li>ま</li> <li>・</li> <li>ま</li> <li>・</li> <li>ま</li> <li>・</li> <li>ま</li> <li>・</li> <li>ま</li> <li>・</li> <li>ま</li> <li>・</li> <li>・</li></ul> | <ul> <li>・生活の中に定着して<br/>いる「量」にに関心を<br/>もち、それらに対応<br/>した記号について理<br/>解を深めるようにす<br/>る。</li> </ul>                                                                                                    | 【知識・技術】[ワークシート]<br>組立単位が固有の記号の組合せで構成されてい<br>ることを理解している。<br>【思考・判断・表現】[ワークシート]<br>量の名称・量記号・単位(SI)について説明するこ<br>とができる。                                                           |
| 2              | <ul> <li>・指数法則と SI 接頭</li> <li>語、単位換算を理解し、具体的な数値計算をする。</li> </ul>                                                                                                    | ・SIの接頭語の名称と<br>取り扱いに慣れるこ<br>とができるようにす<br>る。                                                                                                    |                                                                                                    |
| 3              | <ul> <li>測定器の性能や測定<br/>する人の技量による<br/>誤差と精度、有効数<br/>字の意義と数字の丸<br/>め方を理解し、具体<br/>的な数値計算をす<br/>る。</li> </ul>                                                                                                    | <ul> <li>・測定内にしたので値であるしたので値のしたので値でので値での、「有したので値での、「有したので値での、「有したので値での、「有したので値での、「ないので値での、「ないのでで値での、「ないのでで値での、「ないのでで値での、「ないのでで値での、「ないのでで値での、「ないのでで値での、「ないのでで値での、」でのでで値での、「ないのでで値での、」でのでで値での、「ないのでで値での、」でので、している。</li> <li>・測定力でで値での、「ないのでで値で、している。</li> </ul>                                                                                                    | 【知識・技術】[ワークシート]<br>実際の実験データを用意し、グラフ化する方法<br>を理解し、実際にあるデータから特徴を読み取る<br>技能を習得している。<br>【思考・判断・表現】[ワークシート]<br>実験データをグラフによって可視化し、データ<br>の特徴を見いだす方法を提案できる。                          |
| 4              | <ul> <li>・実うをでかる。</li> <li>・実もなかののでのです。</li> <li>をでかるしたいでのです。</li> <li>をでかるしたいです。</li> <li>をでかるしたいです。</li> <li>アまたののでのです。</li> <li>アまたののでのです。</li> <li>アまたののでのです。</li> <li>アまたののでのです。</li> <li>たたいのでのです。</li> <li>たたいのでのでのです。</li> <li>たたいのでのです。</li> <li>たたいのでのです。</li> <li>たたいのでのでのです。</li> <li>たたいのでのでのです。</li> <li>たたいのでのでのでのです。</li> <li>たたいのでのでのです。</li> <li>たたいのでのでのです。</li> <li>たたいのでのでのです。</li> <li>たたいのでのでのです。</li> <li>たたいのでのでのです。</li> <li>たたいのでのでのです。</li> <li>たたいのでのです。</li> <li>たたいのでのでのです。</li> <li>たたいのでのでのです。</li> <li>たたいのでのでのでのです。</li> <li>たたいのでのでのです。</li> <li>たたいのでのでのです。</li> <li>たたいのでのでのです。</li> <li>たたいのでのでのです。</li> <li>たたいのでのでのでのでのでのでのでのでのでのでのでのでのでのでのでのでのでのでの</li></ul>                                                                                                    | <ul> <li>実際の実験データを<br/>用意し、グラフ化し<br/>た後にデータの特徴<br/>を読み験できるよう<br/>にする。</li> </ul>                                                                                                    |                                                                                                    |
| 5              | ・単位離で数式モデル<br>して、表計算ソフ<br>トウェアを利用して<br>グラフを作成して数<br>式を表示する。                                                                                                    | <ul> <li>いろいろな事象が、</li> <li>モデル化によって炎<br/>式として扱えることを理解できるようにする。</li> <li>科学的な根拠に基づき物理の理論と関連</li> </ul>                                                                                                    | 【知識・技術】[ワークシート]<br>表計算ソフトウェアを用いた解析手順を行う技<br>能を習得している。<br>【思考・判断・表現[ワークシート]<br>いろいろな事象をモデル化によって数式として<br>扱う方法を理解し、適切な方法を選択して説明す<br>ることができる。                                     |
| 6              | <ul> <li>・時間とともに速さが<br/>変化でる「加速度」について、数式モデルを考える。</li> <li>・身の回りにある乗り物で加速度を感じるものを調べ、旅客機の加速度と比較する。</li> </ul>                                                                                                    | 付理をで<br>考用ことの。<br>すたは<br>すた<br>すた<br>すた<br>すた<br>すた<br>すた<br>すた<br>で<br>で<br>で<br>を<br>ま<br>計<br>に<br>よ<br>ン<br>ど<br>が<br>。<br>エ<br>順<br>技<br>ら<br>で<br>、<br>工<br>順<br>た<br>ま<br>か<br>に<br>よ<br>、<br>ン<br>が<br>の<br>。<br>エ<br>順<br>た<br>ま<br>か<br>に<br>、<br>、<br>工<br>順<br>た<br>ま<br>た<br>い<br>た<br>う<br>で<br>、<br>、<br>工<br>順<br>た<br>ま<br>か<br>に<br>よ<br>う<br>、<br>フ<br>下<br>か<br>ら<br>。<br>エ<br>順<br>た<br>ま<br>か<br>に<br>、<br>、<br>工<br>順<br>た<br>ま<br>か<br>に<br>、<br>、<br>工<br>順<br>た<br>ま<br>か<br>に<br>、<br>、<br>工<br>順<br>た<br>ま<br>か<br>に<br>、<br>、<br>工<br>順<br>た<br>ま<br>か<br>に<br>、<br>、<br>工<br>順<br>た<br>ま<br>か<br>に<br>、<br>、<br>、<br>工<br>順<br>た<br>ま<br>か<br>に<br>、<br>、<br>工<br>順<br>た<br>ま<br>か<br>に<br>、<br>、<br>、<br>、<br>工<br>順<br>た<br>ま<br>か<br>に<br>、<br>、<br>、<br>工<br>順<br>た<br>ま<br>か<br>に<br>、<br>、<br>、<br>工<br>順<br>た<br>ま<br>か<br>に<br>か<br>ら<br>、<br>、<br>、<br>、<br>工<br>順<br>た<br>ま<br>か<br>に<br>、<br>、<br>、<br>、<br>、<br>、<br>、<br>、<br>、<br>、<br>、<br>、<br>、 |                                                                                                    |
| 7              | <ul> <li>水を高い位置にもち<br/>上げる「位置エネル<br/>ギー」について、ベル<br/>ヌーイの定理から数<br/>式モデルを考える。</li> </ul>                                                                                                    | ∕ <b>∂</b> ∘                                                                                                    |                                                                                                    |
| 8<br>• 9<br>本時 | <ul> <li>自動車の「運動エネ<br/>ルギー」と「位置エネ<br/>ルギー」について数<br/>式モデルを考え、二<br/>つのグラフからエネ<br/>ルギーの大きさを比<br/>較する。</li> </ul>                                                                                                    |                                                                                                    | 【思考・判断・表現〔ワークシート〕<br>いろいろな事象をモデル化によって数式として<br>扱う方法を理解し、適切な方法を選択して説明す<br>ることができる。<br>【主体的に学習に取り組む態度】〔ワークシート・<br>発表〕<br>いろいろな事象をモデル化によって数式として<br>扱う方法に関心があり、解決していくことに意欲<br>がある。 |

# 3 ICTを活用した授業例(第8・9時)

本時の目標

自動車の「運動エネルギー」と「位置エネルギー」をモデル化してシミュレーショ ンし、エネルギーの大きさを比較して衝突時のエネルギーについて考える。

〇指導過程

|                   | 学羽汗動                                                                                                    | 指導上の留意点                                                                                                    |  |  |  |  |  |
|-------------------|----------------------------------------------------------------------------------------------------|----------------------------------------------------------------------------------------------------|--|--|--|--|--|
|                   | 于自冶到                                                                                                    | (◇評価 【 】評価の観点 ■活用するICT機器等)                                                                                                    |  |  |  |  |  |
| 導                 | <ol> <li>既習を振り返る。</li> <li>前時までの学習を振り返り、どのよう<br/>な表やグラフを作成したか確認する。</li> </ol>                                                                                                    | <ul> <li>・走行する自動車の「運動エネルギー」と、高い場所での「位置エネルギー」についてイメージさせ、本時の学習課題へとつなげる。</li> </ul>                                                                                                    |  |  |  |  |  |
| 入<br>10<br>分      | <ol> <li>2 学習課題を把握する。</li> <li>・自動車の衝突実験動画を視聴する。</li> </ol>                                                                                                    | ■動画コンテンツ・プロジェクター<br>教師による教材の提示 [A1]                                                                                                    |  |  |  |  |  |
|                   | 自動車の「運動エネルギー」と「位置エ<br>エネルギーの大きさを比較して、衝突時の                                                                                                    | ネルギー」をモデル化してシミュレーションし、<br>)エネルギーについて考えよう。                                                                                                    |  |  |  |  |  |
|                   |                                                                                                    |                                                                                                    |  |  |  |  |  |
| 展<br>開<br>70<br>分 | <ul> <li>3 学習課題を解決する。         <ul> <li>(1)走行する自動車の「運動エネルギー」を求めるため、表計算ソフトウェアを利用してグループ毎にモデル化とシミュレーション、グラフを作成する。</li> </ul> </li> </ul>                                                                                                    | <ul> <li>・「運動エネルギー」のモデル化が困難な生徒には、前時での既習事項【(mv<sup>2</sup>)/2】の想起を促す。</li> <li>■タブレットPC (Chromebook)</li> <li>■Microsoft Teams (Excel)<br/>協働制作 [C3]</li> </ul>                                                                                                    |  |  |  |  |  |
|                   | (2)高い場所にある自動車の「位置エネ<br>ルギー」を求めるため、表計算ソフト<br>ウェアを利用してグループ毎にモデル<br>化とシミュレーション、グラフを作成<br>する。                                                                                                    | <ul> <li>・「位置エネルギー」のモデル化が困難な生徒には、前時での既習事項【mgh】の想起を促す。</li> <li>■タブレットPC (Chromebook)</li> <li>■Microsoft Teams (Excel)<br/>協働制作 [C3]</li> </ul>                                                                                                    |  |  |  |  |  |
|                   | (3)自動車の「運動エネルギー」と「位置エネルギー」を比較して気が付いた点をグループごとにまとめ、発表する。                                                                                                    | <ul> <li>■タブレットPC (Chromebook)</li> <li>■Microsoft Teams (Excel)</li> <li>発表や話合い [C1]</li> <li>◇いろいろな事象をモデル化によって数式として扱う方法を理解し、適切な方法を選択して説明することができる。</li> <li>【思考・判断・表現】[ワークシート]</li> </ul>                                                                                                    |  |  |  |  |  |
| 終<br>末<br>20      | <ul> <li>4 学習を振り返る。</li> <li>・単元を通して学んだことや気が付いたことを Microsoft Teams の Excel ファイルに入力し、学習を振り返る。</li> </ul>                                                                                                    | ◇いろいろな事象をモデル化によって数式として扱う方法に関心があり、解決していくことに意欲がある。<br>【主体的に学習に取り組む態度】〔ワークシート・発表〕                                                                                                    |  |  |  |  |  |
| 分                 | 《学習の振り返り例》<br>モデル化とシミュレーションによって、<br>ることで比較して考えることができた。今<br>きたい。                                                                                                    | 運動エネルギーと位置エネルギーの値を表にす<br>後もモデル化やシミュレーションを活用してい                                                                                                    |  |  |  |  |  |
| 終末20分             | <ul> <li>1にとシミュレーション、クラノを作成<br/>する。</li> <li>(3)自動車の「運動エネルギー」と「位<br/>置エネルギー」を比較して気が付いた<br/>点をグループごとにまとめ、発表す<br/>る。</li> <li>4 学習を振り返る。         <ul> <li>・単元を通して学んだことや気が付いた<br/>ことを Microsoft Teams の Excel ファ<br/>イルに入力し、学習を振り返る。</li> <li>《学習の振り返り例》<br/>モデル化とシミュレーションによって、<br/>ることで比較して考えることができた。今<br/>きたい。</li> </ul> </li> </ul> | <ul> <li>M1crosoft leams (Excel)<br/>協働制作 [C3]</li> <li>タブレットPC (Chromebook</li> <li>Microsoft Teams (Excel)<br/>発表や話合い [C1]</li> <li>いろいろな事象をモデル化に<br/>て扱う方法を理解し、適切なご<br/>明することができる。<br/>【思考・判断・表現】[ワーク</li> <li>いろいろな事象をモデル化に<br/>て扱う方法に関心があり、解注<br/>意欲がある。<br/>【主体的に学習に取り組む態<br/>ト・発表]</li> <li>運動エネルギーと位置エネルギ、<br/>後もモデル化やシミュレーション</li> </ul> |  |  |  |  |  |

#### 4 ICTを活用した学習活動の様子

### 【A 一斉学習】 A1 教師による教材の提示(第8時)

前時までの振り返りを行った後、走行する自動車の運 動エネルギーをイメージするとともに学習課題への理解 を深めるため、自動車衝突実験動画を高機能プロジェク タで提示した(図7)。Microsoft Teamsの投稿欄に貼り付 けた動画サイトへのリンクから再生できるため、動画フ ァイルを事前にダウンロードして指導者用の端末に保存 する等の準備が不要である。また、「位置エネルギーは高 い位置にあるほど大きくなる」ことを想起するため、 Microsoft Teamsの投稿欄に貼り付けたイラストを高機能 プロジェクタで提示しながら説明した。投稿欄のイラス トは生徒の端末からも閲覧することができ、生徒個々で 詳細に確認することができる(図8)。

Microsoft Teams上のファイルを共同編集するに当た り、Excelシートの画面を高機能プロジェクタで投影しな がら表の構成や入力する箇所等の注意点を電子ペンで加 筆した(図9)。生徒は投影された画面と手元の端末画面 を比較することで作業内容を具体的に理解し、表を完成 することができた(図10)。

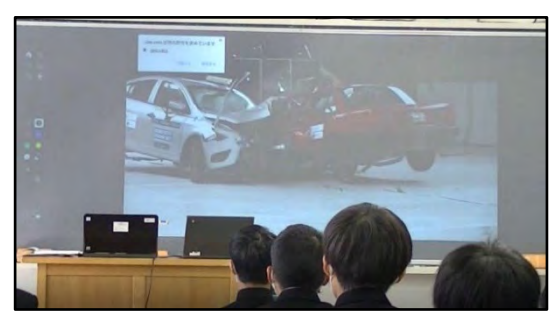

図7 衝突実験動画の視聴

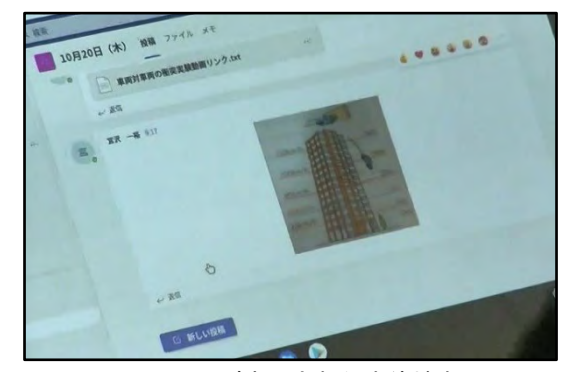

図8 イラストが表示された生徒端末の画面

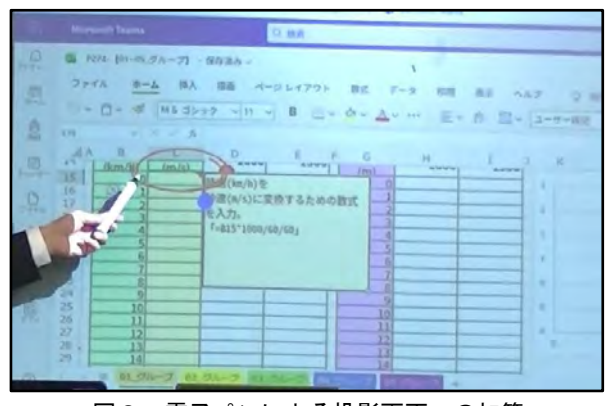

図9 電子ペンによる投影画面への加筆

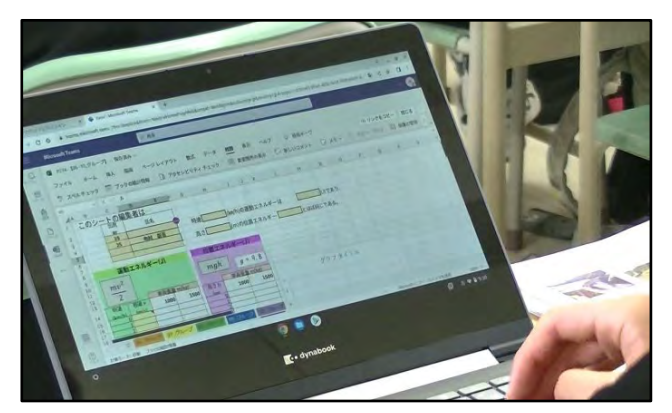

図10 入力する箇所等を確認する生徒の端末画面

【C 協働学習】 C3 協働制作(第8・9時)

Excelシートの共同編集作業が行いやすいよう、グループの人数を2名又は3名として活動した。 Excelで求める運動エネルギーと位置エネルギーの値は、車両重量を1,000kg及び1,500kgのそれぞれの 場合とし、運動エネルギーは時速を0km/hから120km/h、位置エネルギーは高さを0mから60mとして表を 作成した(図11)。これまでの授業で、生徒は一つのExcelシートを複数名で同時編集した経験がないた め、「時速から秒速への換算」、「車両重量1,000kgの運動エネルギーと位置エネルギー」、「車両重量 1,500kgの運動エネルギーと位置エネルギー」のうち、どのセルを誰が入力するかを相談しながら作業 を開始した。Chromebookを使っての数理処理は第5時から始めており、デスクトップパソコン(Windows 端末)との操作の違いを説明しながら授業を進めてきた。慣れないChromebookの操作と同時編集作業に 初めは戸惑っていたものの徐々に慣れ、グループを超えて互いに教え合う姿が見られるようになった (図12)。

|        | 出席<br>No. | 氏名      | ()     | at at [    |                   |            | ***    |                                                                                                    | -            | - Len-    |       |                                                                                                    |                |
|--------|-----------|---------|--------|------------|-------------------|------------|--------|----------------------------------------------------------------------------------------------------|--------------|-----------|-------|----------------------------------------------------------------------------------------------------|----------------|
| -      | -         | -       |        | 時速         |                   | Km/ h) のっ連 | 朝エネルキー | -12                                                                                                    | _            | (J)       | C359. |                                                                                                    |                |
|        |           |         |        | 高さ         |                   | m)の位置コ     | ネルギー   |                                                                                                    | とほぼり         | 同じである     | 5.    |                                                                                                    |                |
|        |           |         |        |            |                   |            |        |                                                                                                    |              |           |       |                                                                                                    |                |
|        | 言動エス      | L= (.D  |        | 位書工        | オルギー              | - (1)      |        |                                                                                                    |              |           |       |                                                                                                    |                |
|        |           | 01 (0)  |        | Int life - |                   | (0)        |        |                                                                                                    |              |           |       |                                                                                                    |                |
| $mv^2$ |           |         |        | mah        |                   | - 0.0      |        |                                                                                                    |              |           |       |                                                                                                    |                |
|        |           |         |        | ingi       | g                 | = 4.8      |        |                                                                                                    |              |           |       |                                                                                                    |                |
| 2      |           | 車両重量    | m(kg)  | -          | 車両重量              | m(kg)      |        |                                                                                                    |              |           |       |                                                                                                    |                |
| 時速     | 秒速v       | 1000    | 1500   | 高さ h       | 1000              | 1500       |        |                                                                                                    |              |           |       |                                                                                                    |                |
| (km/h) | (m/s)     | 0       | 0      | (m)        | 0                 | 0          |        |                                                                                                    | グラフ          | タイト       | n     |                                                                                                    |                |
| 1      | 0, 28     | 39      | 58     | 1          | 9800              | 14700      | 600000 |                                                                                                    |              |           |       |                                                                                                    |                |
| 2      | 0,56      | 154     | 231    | 2          | 19600             | 29400      |        |                                                                                                    |              |           |       |                                                                                                    | 1              |
| 3      | 0, 83     | 347     | 521    | 3          | 29400             | 44100      | 200000 |                                                                                                    |              |           |       | 1.1                                                                                                    |                |
| 4      | 1.39      | 965     | 1447   | 4          | 49000             | 73500      | 400000 |                                                                                                    |              |           |       | 1                                                                                                    | and the second |
| 6      | 1.67      | 1389    | 2083   | 6          | 58800             | 88200      | 200200 |                                                                                                    |              |           |       | and and a state of the state of the state of |                |
| 7      | 1.94      | 1890    | 2836   | 7          | 68600             | 102900     | 300000 |                                                                                                    |              |           |       | y = 348                                                                                                    | 16,5x          |
| 8      | 2.22      | 2469    | 3/04   | 8          | /8400             | 132300     | 200000 |                                                                                                    |              | la larian | /     |                                                                                                    |                |
| 10     | 2.78      | 3858    | 5787   | 10         | 98000             | 147000     | 200300 |                                                                                                    | - interested | -         |       |                                                                                                    |                |
| 11     | 3, 06     | 4668    | 7002   | 11         | 107800            | 161700     | 100000 | - and the state of the state of |              |           |       |                                                                                                    |                |
| 12     | 3. 33     | 5556    | 8333   | 12         | 117600            | 176400     | D      |                                                                                                    |              |           |       |                                                                                                    |                |
| 13     | 3, 61     | 7562    | 11343  | 14         | 137200            | 205800     | 0      | 20                                                                                                    | 40           | 60        | 80    | 100                                                                                                    | 33             |
| 15     | 4, 17     | 8681    | 13021  | 15         | 147000            | 220500     |        |                                                                                                    |              |           |       |                                                                                                    |                |
| 16     | 4.44      | 9877    | 14815  | 16         | 156800            | 235200     |        |                                                                                                    | ガラフ          | タイト       | JL    |                                                                                                    |                |
| 17     | 4, 72     | 11150   | 16725  | 17         | 166600            | 249900     |        |                                                                                                    |              | -         |       |                                                                                                    |                |
| 19     | 5.28      | 13927   | 20891  | 10         | 186200            | 279300     | 200000 |                                                                                                    |              |           |       |                                                                                                    |                |
| 20     | 5, 56     | 15432   | 23148  | 20         | 196000            | 294000     | GOODQO |                                                                                                    |              |           |       |                                                                                                    | -              |
| 21     | 5.83      | 17014   | 25521  | 21         | 205800            | 308700     | 500000 |                                                                                                    |              |           |       | -                                                                                                    |                |
| 22     | 6.39      | 20409   | 30613  | 22         | 225400            | 323400     | 400000 |                                                                                                    |              |           | -     | y=                                                                                                    | \$008e         |
| 24     | 6.67      | 22222   | 33333  | 24         | 235200            | 352800     |        |                                                                                                    |              | -         | -     |                                                                                                    |                |
| 25     | 6,94      | 24113   | 36169  | 25         | 245000            | 367500     | 300000 |                                                                                                    |              | -         |       |                                                                                                    |                |
| 26     | 7.50      | 26080   | 42188  | 26         | 254800            | 382200     | 200000 |                                                                                                    | -            |           |       |                                                                                                    |                |
| 28     | 7.78      | 30247   | 45370  | 28         | 274400            | 411600     | 100000 | -                                                                                                    |              |           |       |                                                                                                    |                |
| 29     | 8.06      | 32446   | 48669  | 29         | 284200            | 426300     | 1      |                                                                                                    |              |           |       |                                                                                                    |                |
| 30     | 8.33      | 34722   | 52083  | 30         | 294000            | 441000     | D      | 3.0                                                                                                    | 20           | 30        | 40    | 50                                                                                                    | 1              |
| 32     | 8, 89     | 39506   | 59259  | 32         | 313600            | 435700     |        |                                                                                                    |              |           |       |                                                                                                    |                |
| 33     | 9.17      | 42014   | 63021  | 33         | 323400            | 485100     |        |                                                                                                    |              |           |       |                                                                                                    |                |
| 34     | 9.44      | 44599   | 66898  | 34         | 333200            | 499800     |        |                                                                                                    |              |           |       |                                                                                                    |                |
| 35     | 9.72      | 47261]  | 70891  | 35         | 343000            | 514500     |        |                                                                                                    |              |           |       |                                                                                                    |                |
|        |           |         |        |            |                   | ~          |        |                                                                                                    |              |           |       |                                                                                                    |                |
| 110    | 20 56     | 4669211 | 700221 | 501        | 4000001           | 7250001    |        |                                                                                                    |              |           |       |                                                                                                    |                |
| 111    | 30, 83    | 400821  | 713021 | 51         | 499800            | 749700     |        |                                                                                                    |              |           |       |                                                                                                    |                |
| 112    | 31, 11    | 483951  | 725926 | 52         | 509600            | 764400     |        |                                                                                                    |              |           |       |                                                                                                    |                |
| 113    | 31. 39    | 492631  | 738947 | 53         | 519400            | 779100     |        |                                                                                                    |              |           |       |                                                                                                    |                |
| 114    | 31.6/     | 510224  | 765336 | 54         | 529200            | 808500     |        |                                                                                                    |              |           |       |                                                                                                    |                |
| 116    | 32, 22    | 519136  | 778704 | 56         | 548800            | 823200     |        |                                                                                                    |              |           |       |                                                                                                    |                |
| 117    | 32, 50    | 528125  | 792188 | 57         | 558600            | 837900     |        |                                                                                                    |              |           |       |                                                                                                    |                |
| 118    | 32, 78    | 537191  | 805787 | 58         | 568400<br>E 78200 | 852600     |        |                                                                                                    |              |           |       |                                                                                                    |                |
| 119    | 33.00     | 040330  | 819502 | 29         | 578200            | 807300     |        |                                                                                                    |              |           |       |                                                                                                    |                |

図11 グループで作成した表とグラフ

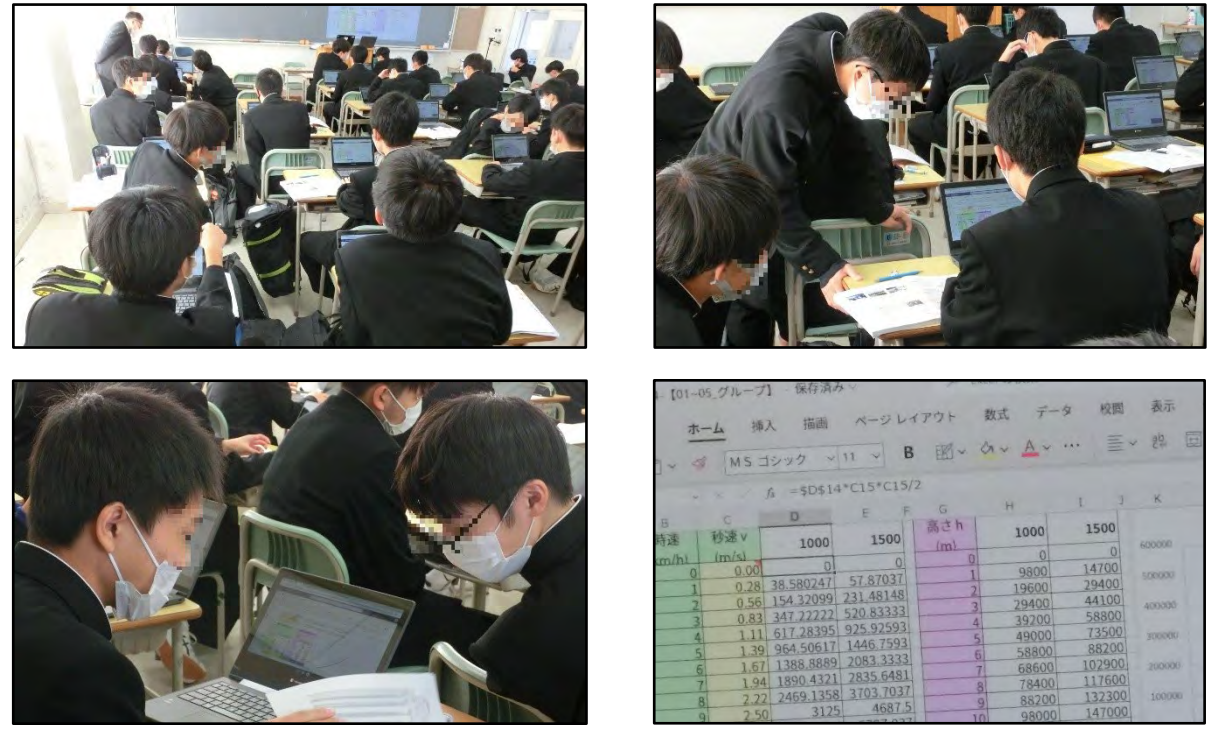

図12 グループで表を作成する様子と入力画面

## 【C 協働学習】 C1 発表や話合い(第9時)

作成した表(図11)の値から、運動エネルギーと位置エネルギーを比較して気が付いた点をグループ ごとに話し合い、発表する場面を設定した。Microsoft Teams上では編集や閲覧のために1台の端末で 複数のファイルを同時に開くことはできない。そのため、話合いと文字入力の場面では、作成した表を 1台の端末で閲覧しながら、話合いの内容は他の1名が入力することとした(図13)。発表の場面では、 生徒は高機能プロジェクタで投影された Excel ファイルの画面(図14)と併せ、手元の端末で確認しな がら発表を聞き、各グループの考えを共有した(表1)。

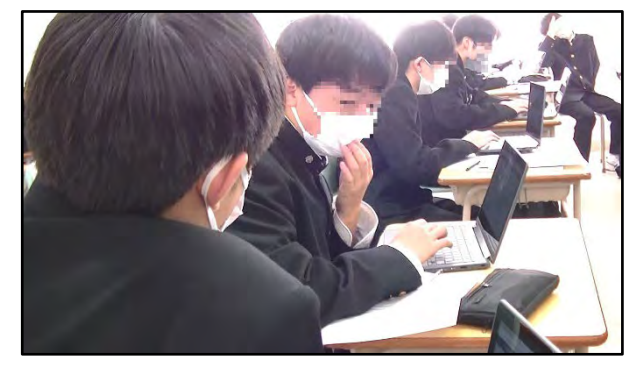

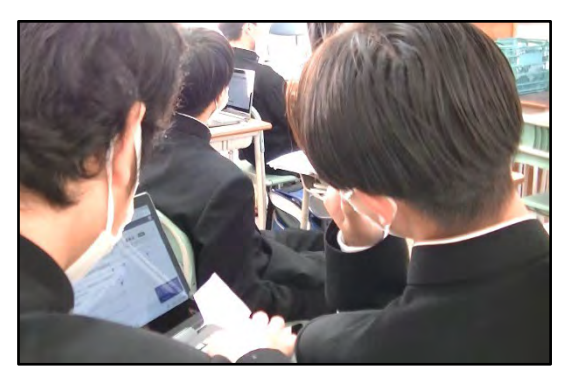

図13 グループごとの話合いの様子

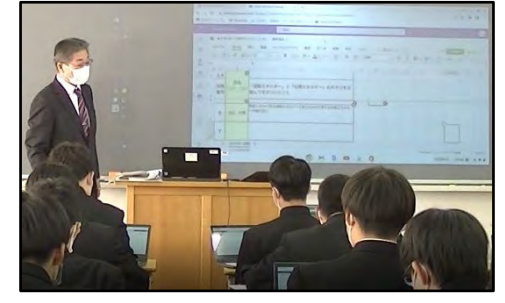

図14 入力内容の提示

#### 表1 グループでの話合いをもとに入力された内容(抜粋)

| グループ | 「運動エネルギー」と「位置エネルギー」の     |
|------|--------------------------|
|      | 大きさを比較して気が付いたこと          |
| 3    | 時速16kmで走る運動エネルギーと高さ1m    |
|      | から落ちる位置エネルギーの値が近い        |
| 4    | 車両重量が1,000kgの時15mから落下したと |
|      | きのエネルギーと1,500kgの時の10mで同じ |
|      | 値になっている                  |
| 6    | 重い方がエネルギーが大きいけど、スピード     |
|      | と高さの関係は重さに関係なく同じ         |

#### 5 ICTを活用したことによる学習の成果と指導上の留意点

#### 【学習の成果】

#### 1 一斉学習について

本時の導入で衝突実験動画とイラストを提示したことにより、生徒は自動車の運動エネルギーと位置 エネルギーを視覚的にイメージすることで学習課題への理解を深め、興味・関心を高めることができた と考える。また、共同編集する Excel シートは生徒が初めて見る構成の表であることから、授業者は数 式入力するセルの箇所を高機能プロジェクタで投影して書き込みながら説明することで、生徒全員が作 業内容を理解して表を完成させることができた。

#### 2 協働学習について

学習課題を解決するための活動として、表計算ソフトウェアである Excel を用いて運動エネルギーと 位置エネルギーの値を求める表を作成した。これまでは、同様の活動をするためにはコンピュータ室に 移動する必要があったが、生徒1人1台端末により教室でもコンピュータを活用した学習活動が可能と なった。これを受け、本実践の協働制作の場面では、生徒がグループ内の役割を分担し、Microsoft Teams 上の Excel ファイルを同時並行で編集することで他者の進み具合を意識し、互いに教え合いながら入力 する活動が見られた。

また、学習課題に対する自分たちの考えを発表する場面では、運動エネルギーと位置エネルギーの値 を科学的な根拠として比較し、考えを整理して Excel ファイルに入力し発表した。各グループの考えを 学級全体で共有することで、自分の考えを更に広げようとしたり、深めようとしたりしていた。

生徒が入力した授業の感想には、「中学校で学んだことも生かして、位置エネルギーと運動エネルギ ーの関係性について学ぶことができた」や「シミュレーションをすることで、車が時速何キロで走った ときの運動エネルギーが高さ何mから落ちたときの位置エネルギーと同じになることがわかった」、「三 年生の課題研究や計算してグラフにまとめたいときなどに、今回学んだ Excel での数理処理で簡単に見 やすくまとめたいと思った」などの記述があった。これらのことから、ICTを活用した学習活動を行 うことは、本時の目標である「自動車の『運動エネルギー』と『位置エネルギー』をモデル化してシミ ュレーションし、エネルギーの大きさを比較して衝突時のエネルギーについて考える。」ことに対して 効果的であったと考える。

## 【指導上の留意点】

- ・他教科を含めICT活用の機会が増えることから、生徒個人のアカウントやパスワードはセキュリティの面も併せて管理を徹底させる必要がある。
- ・本実践の科目では〔指導項目〕として他に(2)のイで「ソフトウェア」、(3)のアで「プログラミング」 が示されており、ICTを活用する場面が多い。学習活動にはテキスト入力を伴うことから、ある程 度の速さでキーボードを使って入力できるようにし、マウスの有無やキー配列の違いなど端末(OS: オペレーティングシステム)ごとに異なる基本的な操作を習熟させておく必要がある。